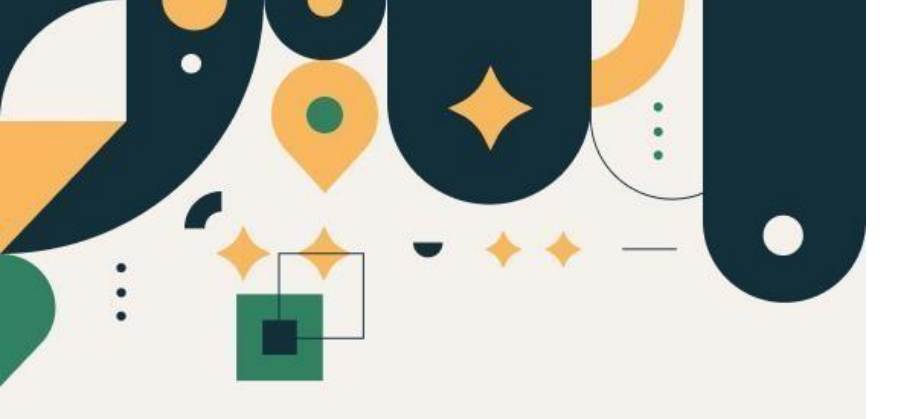

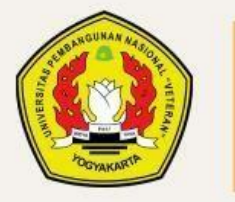

PENERIMAAN MAHASISWA BARU UPN "VETERAN" YOGYAKARTA Panduan Pembuatan Akun dan Login Akun Seleksi Mandiri

UPN "VETERAN" YOGYAKARTA

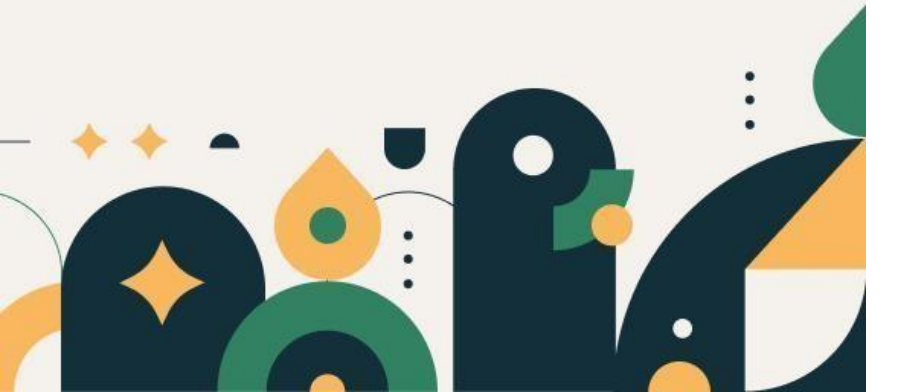

### Petunjuk Pembuatan Akun

- 1. Mohon baca panduan dan petunjuk informasi
- 2. Pendaftaran sebaiknya dilakukan menggunakan Laptop/Komputer PC.
- 3. Silakan diisi dengan data yang sebenarnya.

## Alur Pendaftaran Seleksi Mandiri

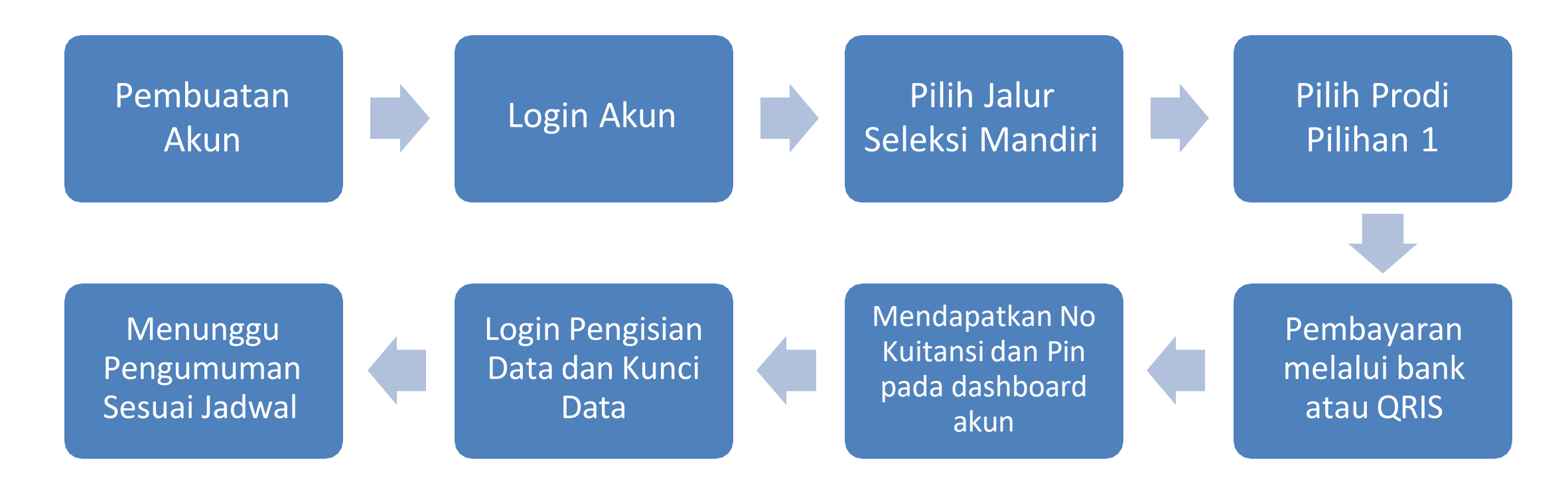

## Pembuatan Akun

Klik menu "Daftar" kemudian pilih "Login Akun Seleksi Mandiri"

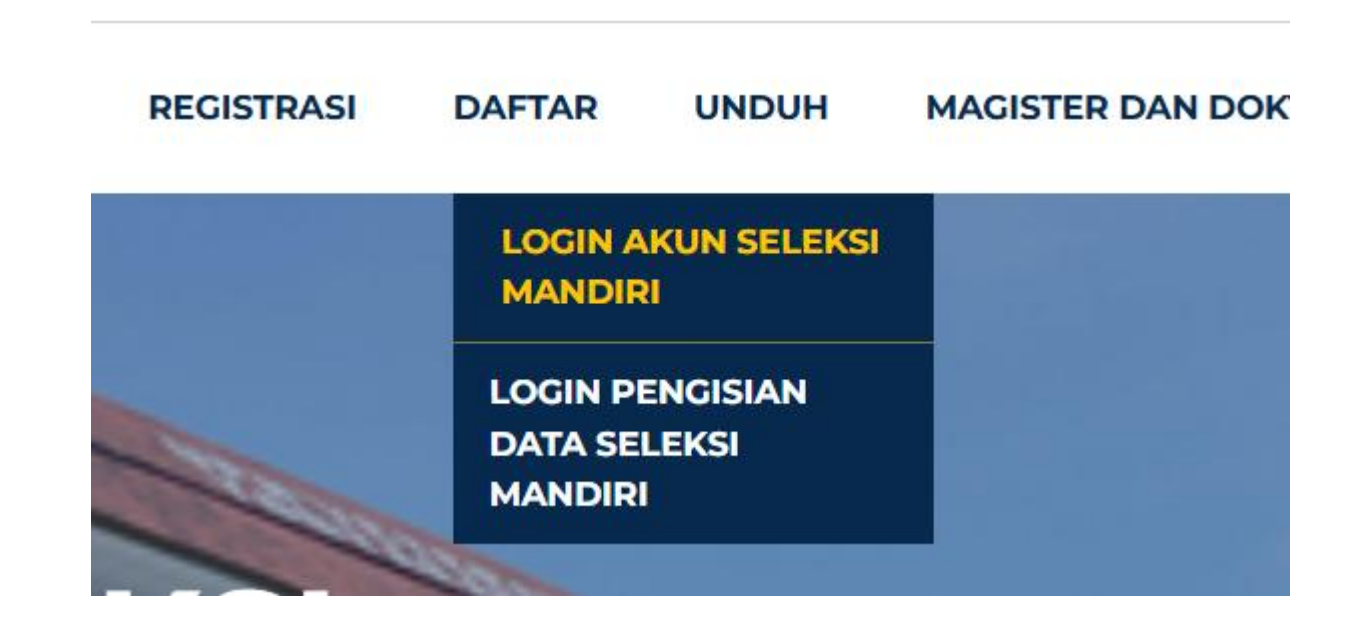

Klik "Buat Akun" pada pojok kanan bawah form login

|   | Login Akun<br>Seleksi Mandiri 2<br>Silakan login dengan<br>Username dan Password | 2025                         |
|---|----------------------------------------------------------------------------------|------------------------------|
|   | Username                                                                         |                              |
|   | Password                                                                         | 0                            |
| - | L                                                                                | upa Password?                |
|   | I'm not a robot                                                                  | reCAPTCHA<br>Privacy - Terms |
| 3 | Login                                                                            |                              |
|   | Belum memiliki Akun? Buat /                                                      | Akun                         |

Isi formulir dengan data sebenarnya dan lengkap, lalu klik "Buat Akun".

| Nama Lengkap                |                 | Nomor HP                     |   |
|-----------------------------|-----------------|------------------------------|---|
| Tuti Kusumawati             |                 | 087822334455                 |   |
| NIK                         |                 | Email                        |   |
| 12 54                       |                 | @gmail.com                   |   |
| NISN                        |                 | Warganegara                  |   |
| 1 23                        |                 | Warga Negara Indonesia (WNI) | ~ |
| Jenis Kelamin               |                 | Password Akun                |   |
| Perempuan                   | *               |                              | ø |
| Tanggal Lahir               |                 | Ulangi Password Akun         |   |
|                             | D               |                              | ø |
|                             | I'm not a robot | reCAPTCHA<br>Privacy * Terma |   |
|                             | Bua             | t Akun                       |   |
|                             | Sudah memilik   | i Akun? klik di sini         |   |
| Perhatian!                  |                 |                              |   |
| Decoword minimal 9 karakter |                 |                              |   |

#### Ketentuan :

- NIK berisi 16 digit
- NISN berisi 10 digit
- Password minimal 8 karakter
- Password harus memiliki minimal 1 huruf kapital
- Password harus memiliki minimal 1 huruf kecil
- Password harus memiliki minimal 1 tanda baca !@#\$%^&\*\_

| lama Lengkap                                    |                   | Nomor HP                     |   |
|-------------------------------------------------|-------------------|------------------------------|---|
| Tuti Kusumawati                                 |                   | 087822334455                 |   |
| NIK                                             |                   | Email                        |   |
| 12 54                                           |                   | @gmail.com                   |   |
| IISN                                            |                   | Warganegara                  |   |
| 1 23                                            |                   | Warga Negara Indonesia (WNI) | ~ |
| lenis Kelamin                                   |                   | Password Akun                |   |
| Perempuan                                       | ~                 |                              | 0 |
| anggal Lahir                                    |                   | Ulangi Password Akun         |   |
|                                                 |                   |                              | 0 |
|                                                 | ✓ I'm not a robot | reCAPTCHA<br>Privacy * Terma |   |
|                                                 | Buat              | Akun                         |   |
|                                                 | Sudah memiliki    | Akun? klik di sini           |   |
| Perhatian!                                      |                   |                              |   |
| <ul> <li>Password minimal 8 karakter</li> </ul> |                   |                              |   |

Silakan print/ screenshoot informasi akun Andaseperti gambar disamping

PembuatanAkun selesai

#### Informasi Login Anda

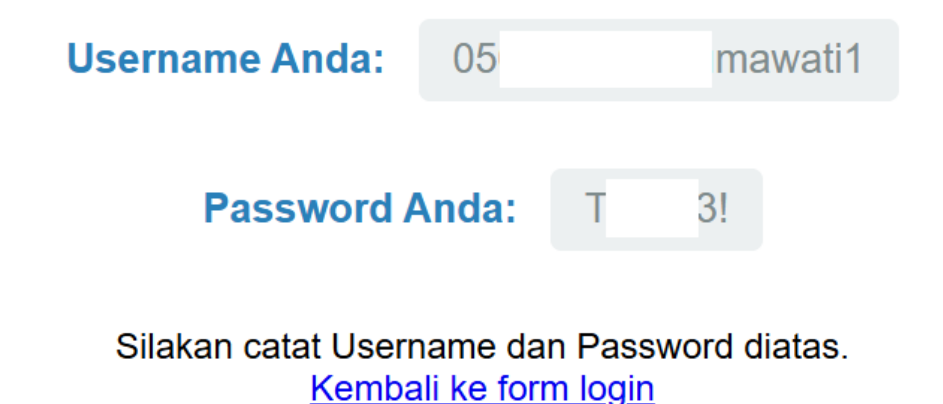

# Login Akun

Klik menu "Daftar" kemudian pilih "Login Akun Seleksi Mandiri"

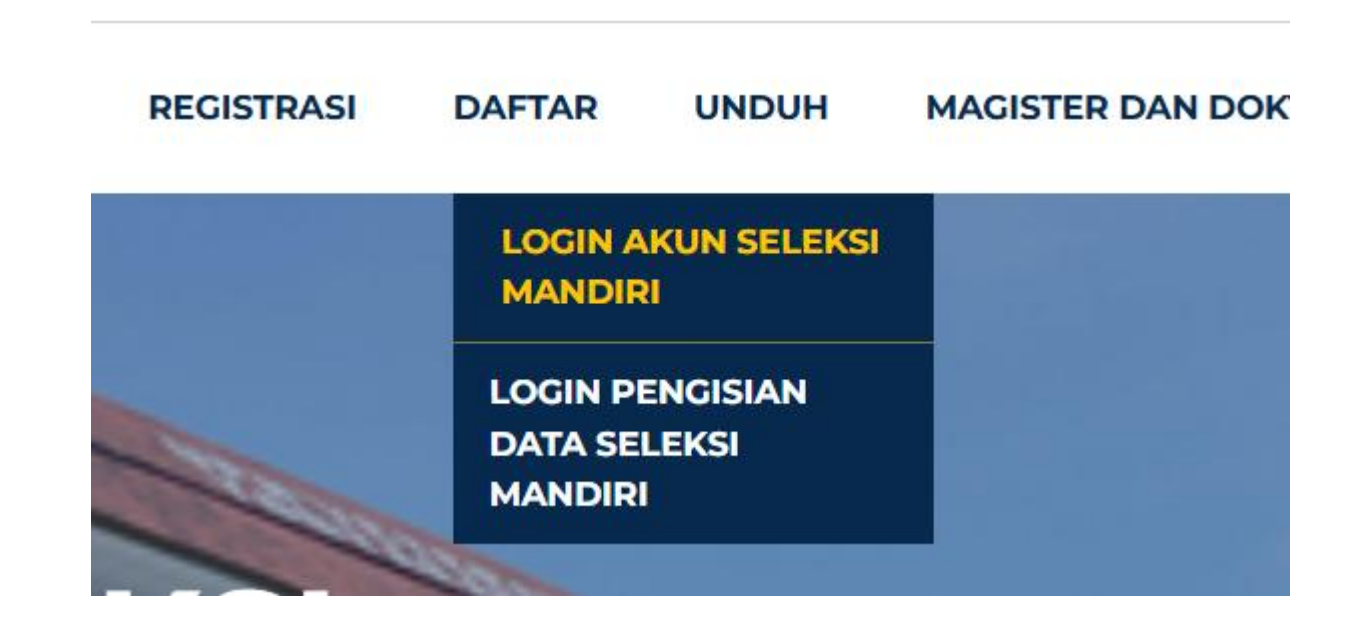

Masukkan username dan password sesuai dengan printout pada pembuatan akun sebelumnya

Kemudian klik "Login"

| Seleksi Mand     | <b>iri 2025</b>              |
|------------------|------------------------------|
| Username dan Pas | sword                        |
| Username         |                              |
| Password         | 0                            |
|                  | Lupa Password?               |
| I'm not a robot  | reCAPTCHA<br>Privacy - Terms |
| Login            |                              |

Berikut tampilan Dashboard Akun Anda

Untuk Logout silakan klik "Logout" pada pojok kanan atas laman SELAMAT DATANG, TUTI KUSUMAWATI

#### SELEKSI MANDIRI SKEMA KAPASITAS BELA NEGARA-1

|     | Informasi           | Persyaratan | Lokasi Tes | Jadwal |
|-----|---------------------|-------------|------------|--------|
| ΜΑΊ | TERI TES            |             |            |        |
| 1   | Potensi skolastik;  |             |            |        |
| 2   | Pancasila;          |             |            |        |
| 3   | Sejarah Kebangsaan; |             |            |        |
| 4   | Kewarganegaraan;    |             |            |        |
| 5   | Bela Negara.        |             |            |        |
|     |                     |             |            |        |
|     |                     | DA          | IFTAR      |        |

Logout

# Pilih Jalur Seleksi Mandiri

Logout

Padalaman Dasboard tersedia informasi jalur Seleksi Mandiri seperti gambar di samping

|                         | Informasi                                                                                                    | Persyaratan                                                     | Lokasi Tes    | Jadwal           |
|-------------------------|----------------------------------------------------------------------------------------------------|-----------------------------------------------------------------|---------------|------------------|
| A                       | TERI TES                                                                                                    |                                                                 |               |                  |
| 1                       | Potensi skolastik;                                                                                                    |                                                                 |               |                  |
| 2                       | Pancasila;                                                                                                    |                                                                 |               |                  |
| 3                       | Sejarah Kebangsaan;                                                                                                    |                                                                 |               |                  |
| 4                       | Kewarganegaraan;                                                                                                    |                                                                 |               |                  |
| 5                       | Bela Negara.                                                                                                    |                                                                 |               |                  |
|                         | SELEKSI                                                                                                    | MANDIRI BERDASA                                                 | R PRESTASI    | WIMAYA           |
|                         | SELEKSI                                                                                                    | DAFTAR<br>MANDIRI BERDASA<br>Persyaratan                        | R PRESTASI Y  | WIMAYA<br>Jadwal |
| RE                      | SELEKSI<br>Informasi<br>ESTASI NON AKADE                                                                                                    | DAFTAR<br>MANDIRI BERDASA<br>Persyaratan<br>MIK CALON MAHASISWA | AR PRESTASI Y | WIMAYA<br>Jadwał |
| RE                      | SELEKSI<br>Informasi<br>ESTASI NON AKADE<br>Bidang<br>Sains, Riset, dan Teknologi                                                                                        | DAFTAR<br>MANDIRI BERDASA<br>Persyaratan<br>MIK CALON MAHASISWA | AR PRESTASI Y | WIMAYA<br>Jadwal |
| RE<br>No<br>1           | SELEKSI<br>Informasi<br>STASI NON AKADE<br>Bidang<br>Sains, Riset, dan Teknologi<br>Olahraga cabang-cabang ya                                                            | MANDIRI BERDASA<br>Persyaratan<br>MIK CALON MAHASISWA           | AR PRESTASI Y | Jadwal           |
| RE<br>NO<br>1<br>2<br>3 | SELEKSI<br>Informasi<br>ESTASI NON AKADE<br>Bidang<br>Sains, Riset, dan Teknologi<br>Olahraga cabang-cabang ya<br>Seni, Bahasa, dan Literasi                             | DAFTAR<br>MANDIRI BERDASA<br>Persyaratan<br>MIK CALON MAHASISWA | AR PRESTASI Y | WIMAYA<br>Jadwal |
| RE<br>10<br>3<br>4      | SELEKSI<br>Informasi<br>STASI NON AKADE<br>Bidang<br>Sains, Riset, dan Teknologi<br>Olahraga cabang-cabang ya<br>Seni, Bahasa, dan Literasi<br>Vokasi dan Kewirausahaan; | MANDIRI BERDASA<br>Persyaratan<br>MIK CALON MAHASISWA           | AR PRESTASI Y | WIMAYA<br>Jadwal |

SELAMAT DATANG, TUTI KUSUMAWATI

Untuk melakukan pendaftaran silakan klik "Daftar" sesuai dengan jalur yang Anda inginkan

Misalkan untuk mendaftar Jalur Prestasi silakan klik "Daftar" pada tombol bawah

|                                    | Informasi                                                                                                    | Persyaratan                                    | Lokasi Tes                   | Jadwal                  |
|------------------------------------|----------------------------------------------------------------------------------------------------|------------------------------------------------|------------------------------|-------------------------|
| MAT                                | ERI TES                                                                                                    |                                                |                              |                         |
| 1                                  | Potensi skolastik;                                                                                                    |                                                |                              |                         |
| 2                                  | Pancasila;                                                                                                    |                                                |                              |                         |
| з                                  | Sejarah Kebangsaan;                                                                                                    |                                                |                              |                         |
| 4                                  | Kewarganegaraan;                                                                                                    |                                                |                              |                         |
| 5                                  | Bela Negara.                                                                                                    |                                                |                              |                         |
|                                    | SELEKSI                                                                                                    | MANDIRI BERDA                                  | SAR PRESTASI \               | WIMAYA                  |
|                                    | SELEKSI I                                                                                                    | MANDIRI BERDA                                  | SAR PRESTASI N               | <b>VIMAYA</b><br>Jadwał |
| PRE                                | SELEKSI I<br>Informasi<br>STASI NON AKADEI                                                                                                    | MANDIRI BERDA<br>Persyar<br>MIK CALON MAHASISV | SAR PRESTASI N<br>stan       | <b>VIMAYA</b><br>Jadwał |
| PRE                                | SELEKSI I<br>Informasi<br>STASI NON AKADEI<br>Bidang                                                                                                    | MANDIRI BERDA<br>Persyar<br>MIK CALON MAHASISV | SAR PRESTASI N<br>atan<br>NA | Jadwal                  |
| PRE<br>No<br>1                     | SELEKSI I<br>Informasi<br>STASI NON AKADEI<br>Bidang<br>Sains, Riset, dan Teknologi                                                                                                    | MANDIRI BERDA<br>Persyar<br>MIK CALON MAHASISV | SAR PRESTASI N               | Jadwat                  |
| NO<br>1<br>2                       | SELEKSI I<br>Informasi<br>STASI NON AKADEI<br>Bidang<br>Sains, Riset, dan Teknologi<br>Olahraga cabang-cabang ya                                                                           | MANDIRI BERDA<br>Persyar<br>MIK CALON MAHASISV | SAR PRESTASI N<br>etan<br>NA | Jadwal                  |
| NO<br>1<br>2<br>3                  | SELEKSI I<br>Informasi<br>STASI NON AKADEI<br>Bidang<br>Sains, Riset, dan Teknologi<br>Olahraga cabang-cabang yas<br>Seni, Bahasa, dan Literasi                                            | MANDIRI BERDA<br>Persyar<br>MIK CALON MAHASISV | SAR PRESTASI N<br>atan<br>WA | Jadwal                  |
| <b>NO</b><br>1<br>2<br>3<br>4      | SELEKSI I<br>Informasi<br>STASI NON AKADEI<br>Bilang<br>Sains, Riset, dan Teknologi<br>Olahraga cabang-cabang ya<br>Seni, Bahasa, dan Literasi<br>Vokasi dan Kewirausahaan;                | MANDIRI BERDA<br>Persyar<br>MIK CALON MAHASISV | SAR PRESTASI N               | <b>VIMAYA</b><br>Jadwal |
| PRE<br>No<br>1<br>2<br>3<br>4<br>5 | SELEKSI I<br>Informasi<br>STASI NON AKADEI<br>Bidang<br>Sains, Riset, dan Teknologi<br>Olahraga cabang-cabang yas<br>Seni, Bahasa, dan Literasi<br>Vokasi dan Kewirausahaan;<br>Keagamaan. | MANDIRI BERDA<br>Persyar<br>MIK CALON MAHASISV | SAR PRESTASI N<br>atan<br>NA | VIMAYA<br>Jadwał        |

#### SELEKSI MANDIRI SKEMA KAPASITAS BELA NEGARA-1

## Pilih Prodi Pilihan 1

### Silakan Pilih Prodi Pilihan 1 terlebih dahulu

Untuk Prodi Pilihan 2 dapat dipilih pada saat pengisian Biodata

### Form Pendaftaran Seleksi Mandiri Berdasarkan Prestasi Wimaya 2025

| Program Studi Pilihan 1 |              |
|-------------------------|--------------|
| S1 Teknik Industri      | $\checkmark$ |
| KIPK/Non-KIPK           |              |
| Non-KIPK                | ~            |
| Simpan                  |              |

Khusus untuk Seleksi Mandiri Skema Kapasitas Bela Negara-1, silakan mengisikan Kota **Tes yang Anda** inginkan

Pilihan kota tes tidak dapat diganti setelah menekan tombol Simpan

### Form Pendaftaran Seleksi Mandiri Skema Kapasitas Bela Negara-1 2025

Program Studi Pilihan 1

| ST Sistem Informasi | ~ |
|---------------------|---|
| KIPK/Non-KIPK       |   |
| Non-KIPK            | ~ |
| Kota Tes            |   |
| Yogyakarta          | ~ |
|                     |   |

Pembayaran Formulir

Silakan melakukan pembayaran melalui QRIS/ bank / mobile banking/ dengan Kode "No Kuitansi" sesuai dengan yang tertera pada **Dashboard Anda** 

| No Kuitansi |                                 |
|-------------|---------------------------------|
| Pin         |                                 |
| Status      | Belum Lunas<br>cek status bayar |
| Batas Bayar |                                 |
| Panduan     | Lihat                           |
| AKSI        | Bayar QRIS                      |

Untuk panduan pembayaran melalui Bank silakan lihat panduannya dengan klik "Lihat"

| No Kuitansi |                                 |
|-------------|---------------------------------|
| Pin         |                                 |
| Status      | Belum Lunas<br>cek status bayar |
| Batas Bayar |                                 |
| Panduan     | Lihat                           |
| AKSI        | Bayar QRIS                      |

Untuk pembayaran dengan metode QRIS silakan klik Bayar QRIS

| No Kuitansi |                                 |
|-------------|---------------------------------|
| Pin         |                                 |
| Status      | Belum Lunas<br>cek status bayar |
| Batas Bayar |                                 |
| Panduan     | Lihat                           |
| AKSI        | Bayar QRIS                      |

Silakan scanQR dengan menggunakan dompet digital atau e banking

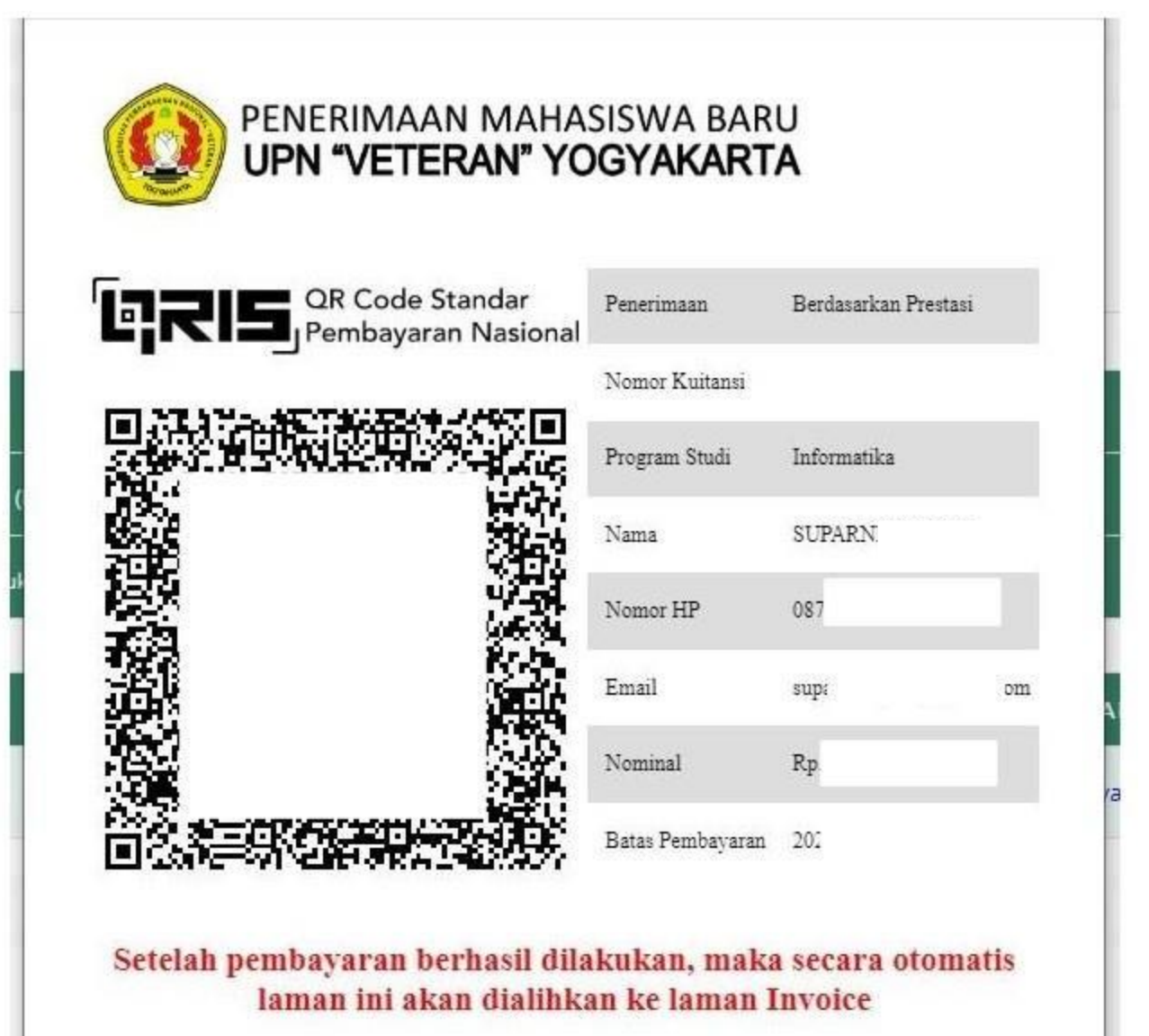

Ketika pembayaran berhasil maka system akan memunculkan Pin Anda

No Kuitansi dan Pin digunakan untuk melakukan pengisian Biodata

| No Kuitansi | 92                              |
|-------------|---------------------------------|
| Pin         | 2 9                             |
| Status      | Sudah Lunas<br>cek status bayar |
| Batas Bayar | 2025-05-01                      |
| Panduan     | Lihat                           |
| AKSI        | Login Pengisian Biodata         |

Jika Anda telah berhasil melakukan pembayaran tetapi PIN tidak muncul, silakan klik "Cek **Status** Pembayaran"

| No Kuitansi | 92                              |
|-------------|---------------------------------|
| Pin         | 2 9                             |
| Status      | Sudah Lunas<br>cek status bayar |
| Batas Bayar | 2025-05-01                      |
| Panduan     | Lihat                           |
| AKSI        | Login Pengisian Biodata         |

Silakan klik Tombol "Login" untuk melanjutkan Pengisian Biodata

| No Kuitansi | 92                              |
|-------------|---------------------------------|
| Pin         | 2 9                             |
| Status      | Sudah Lunas<br>cek status bayar |
| Batas Bayar | 2025-05-01                      |
| Panduan     | Lihat                           |
| AKSI        | Login Pengisian Biodata         |

Panduan pengisian Biodata dapat dibaca dengan klik "Lihat" kolom "Panduan" seperti gambar di samping

| No Kuitansi | 92                              |
|-------------|---------------------------------|
| Pin         | 2 9                             |
| Status      | Sudah Lunas<br>cek status bayar |
| Batas Bayar | 2025-05-01                      |
| Panduan     | Lihat                           |
| AKSI        | Login Pengisian Biodata         |

Pembuatan AKUN selesai, silakan lanjutkan ke Pengisian Data. Petunjuk Pengisian Data Seleksi Mandiri tersedia di menu UNDUH.